## Installatiehandleiding

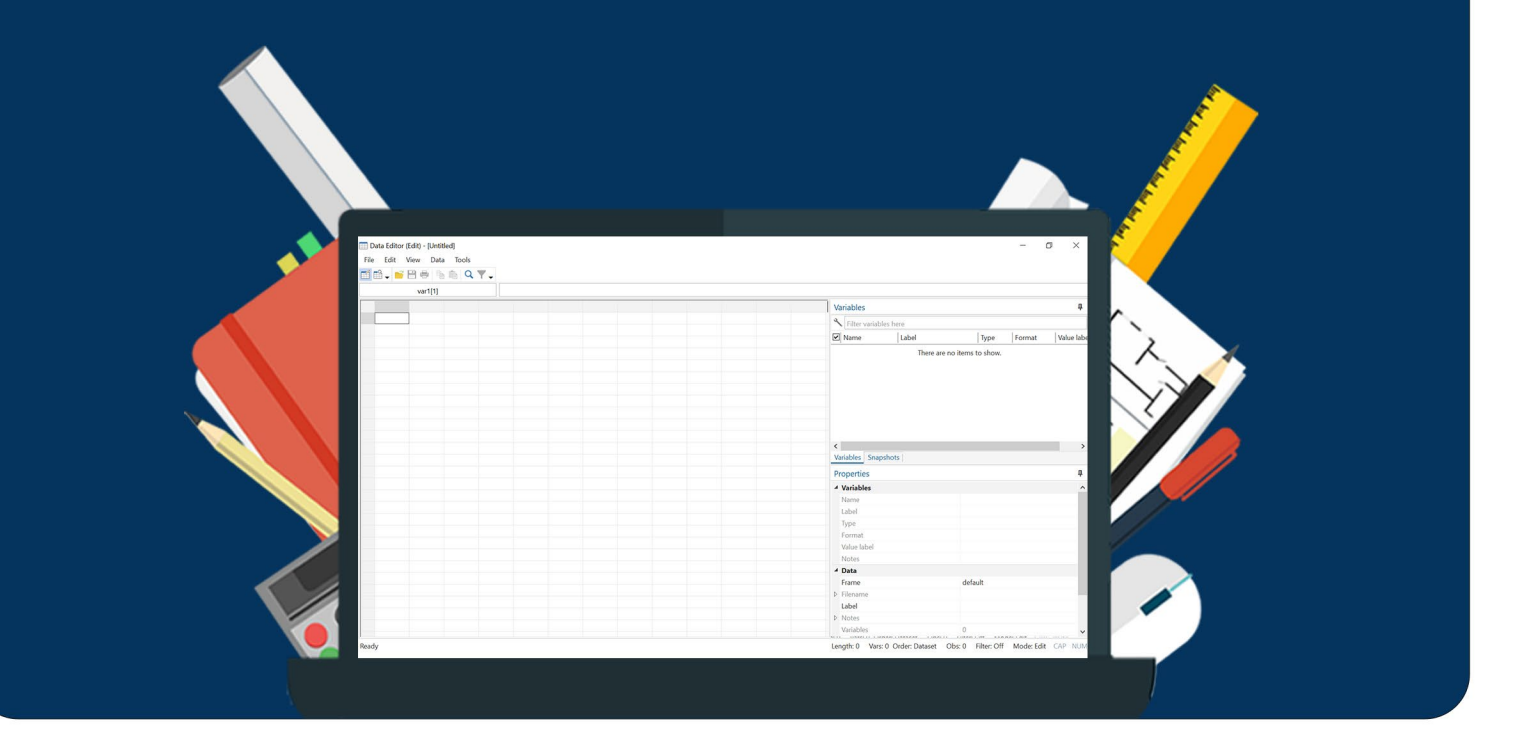

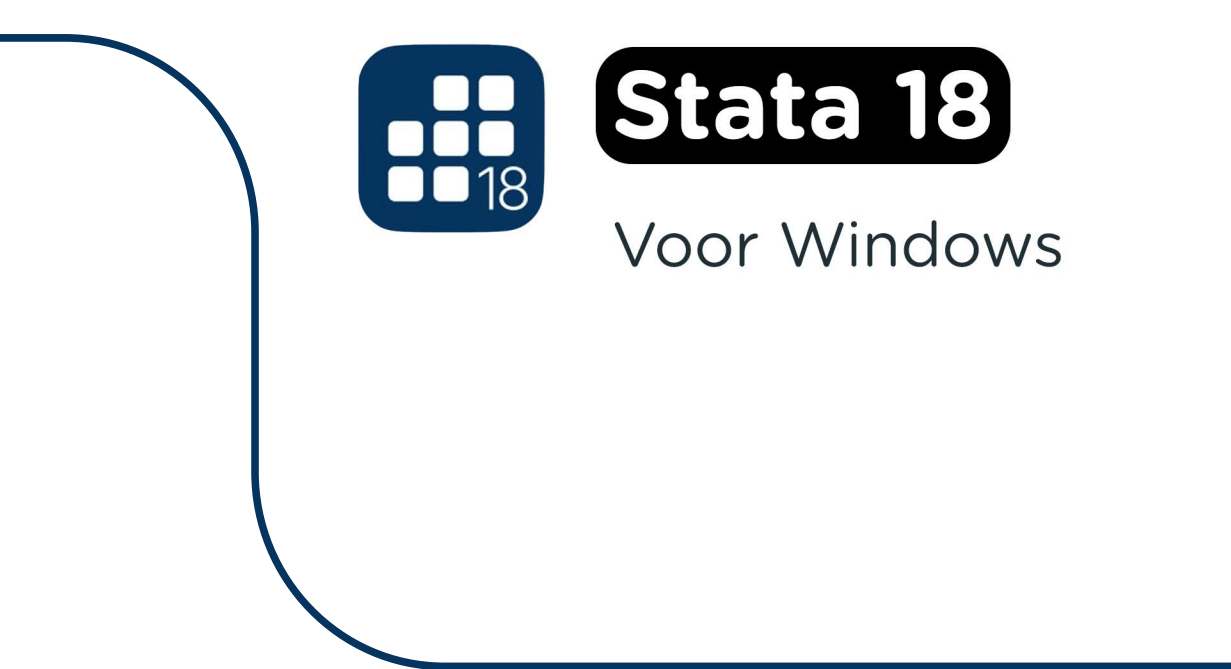

**Stap 1:** Bestel Stata 18 via onze website. Binnen 15 minuten zal je een aantal mailtjes van ons krijgen waarin jouw bestelling bevestigd wordt en waarin je de downloadgegevens krijgt. Deze gegevens kun je ook altijd terugvinden in jouw account onder 'Bestellingen'.

**Stap 2:** Klik op de downloadlink en wacht tot het installatiebestand gedownload is. Dubbelklik op het bestand wanneer de download klaar is.

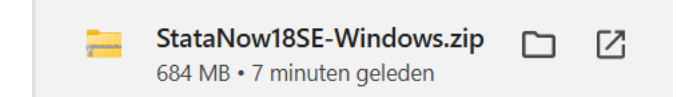

**Stap 3:** Klik met de rechtermuisknop op 'Extract All...' of 'Alles Uitpakken...'. Als je Windows 10 of lager op je computer hebt staan, dan kun je het bestand uitpakken met behulp van WinRar. Heb je WinRar nog niet op je computer staan? Installeer dit dan eerst (gratis) via www.WinRar.nl

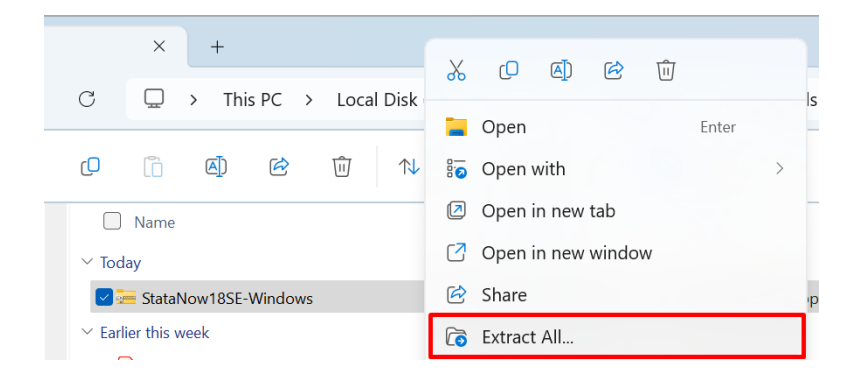

**Stap 4:** Kies nu de locatie waar je het bestand wilt uitpakken en klik op 'Extract' of 'Uitpakken'. Het .zip bestand wordt nu uitgepakt.

| $\leftarrow$ | 🚟 Extract Compressed (Zipped) Folders            | ×  |
|--------------|--------------------------------------------------|----|
|              | Select a Destination and Extract Files           |    |
|              | Files will be extracted to this folder:          |    |
|              | C:\Users\ \Downloads\StataNow18SE-Windows Browse |    |
|              | Show extracted files when complete               |    |
|              | Extract Can                                      | el |

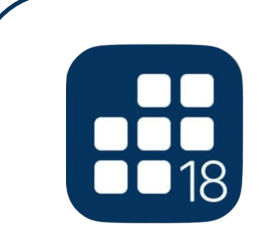

Stap 5: Klik op de map StataNow18SE.

| ✓ Today      |                  |             |  |  |
|--------------|------------------|-------------|--|--|
| StataNow18SE | 14/11/2024 09:21 | File folder |  |  |

**Stap 6:** Klik met je rechtermuisknop op het bestand InstallStataNow18SE en kies voor 'Run as administrator' of 'Als administrator uitvoeren'.

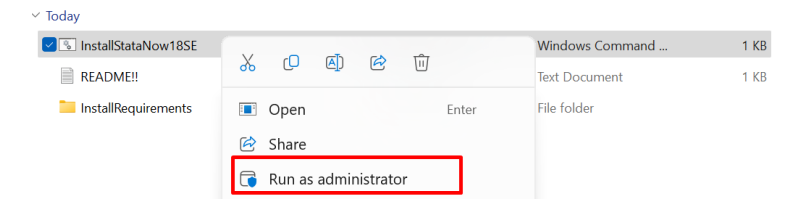

**Stap 7:** Je krijgt nu een zwart scherm te zien terwijl Stata installeert, wacht tot dit zwarte scherm weg is.

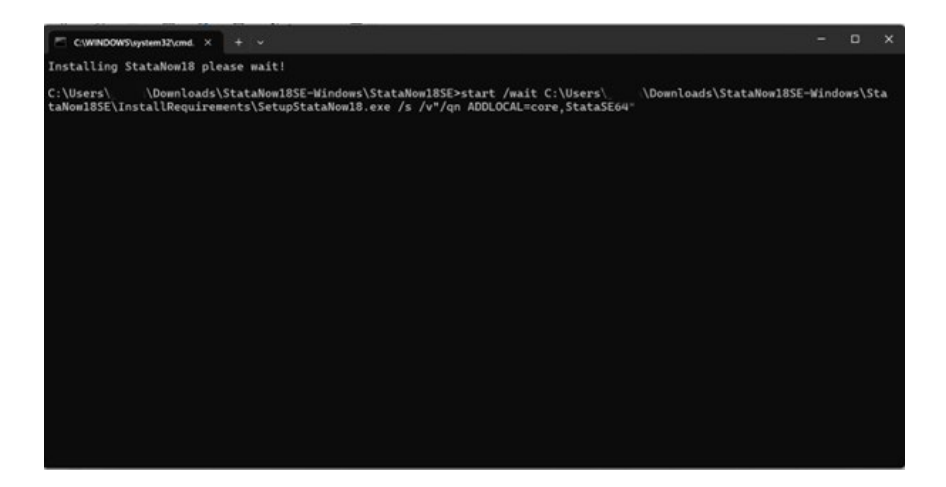

**Stap 8:** Stata 18 is nu geïnstalleerd. Klik op de Windows start button en typ 'Stata' in de zoekbalk of kijk bij de recentelijk toegevoegde programma's. Je kunt aan de slag!

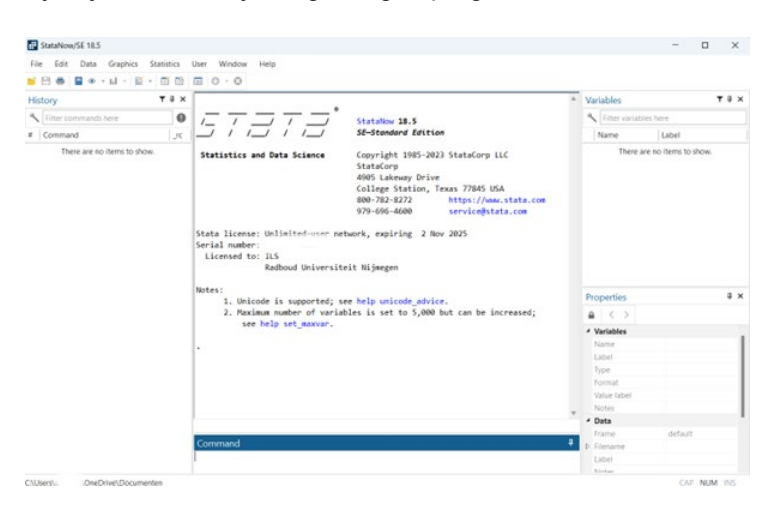

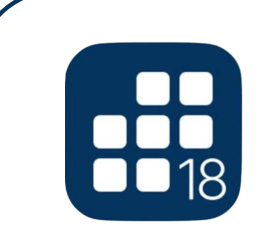

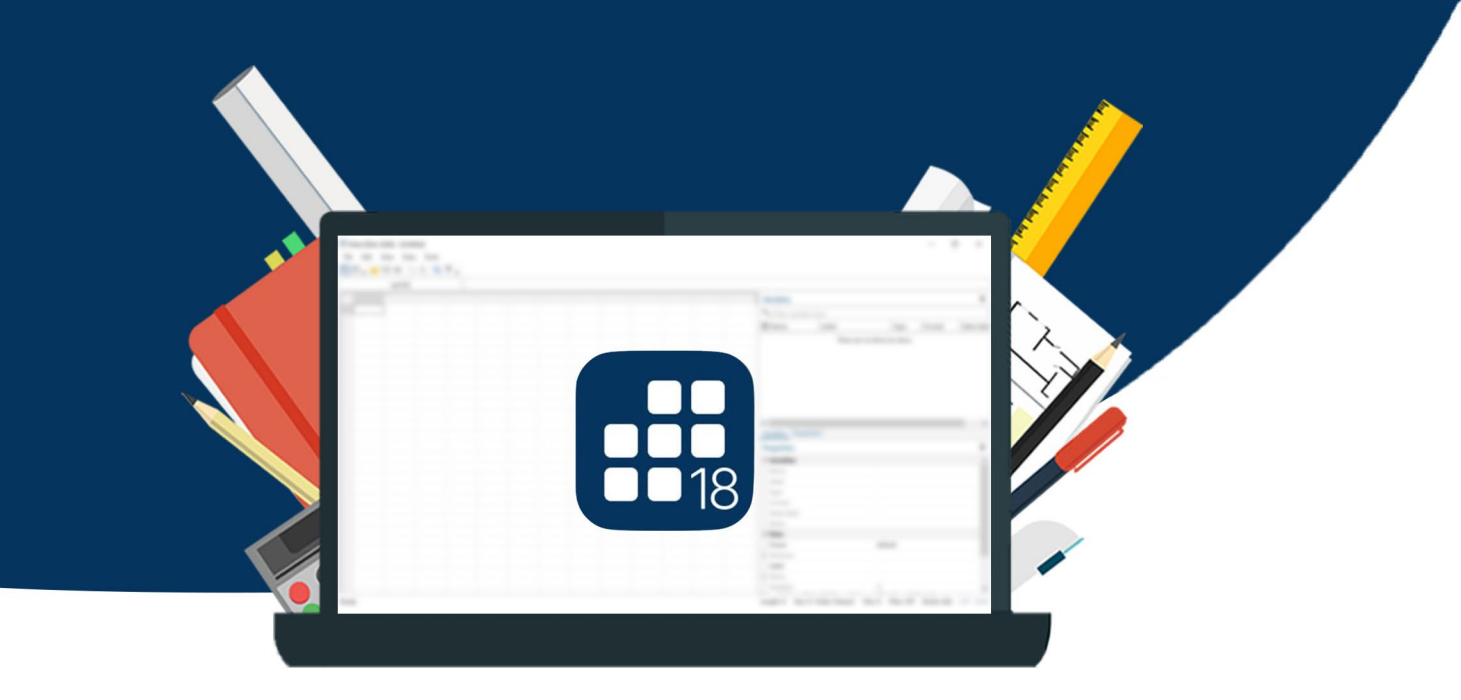

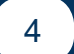